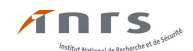

# TUTORIEL OGELI HABILITATION ÉLECTRIQUE NOUVELLE NORME

## FORMATION APPRENANTS ET PERSONNELS (non formateurs)

Après avoir inscrit et validé dans votre navigateur internet l'URL suivante : <u>http://www.esst-inrs.fr/gestion/</u> vous arrivez sur la page d'identification :

| votre résolution d'écran (1920 x 1080 ) est correcte                                                                                                    | Faites CTRL+D pour ajouter cette page à vos<br>favoris!                                                                                                    |  |  |  |
|----------------------------------------------------------------------------------------------------|----------------------------------------------------------------------------------------------------|--|--|--|
| Bienvenue sur OGELI<br>Outil de GEstion en LIgne des formations                                                                                                    | es₅st                                                                                                    |  |  |  |
| Frap A C S                                                                                                    | enseigner la santé<br>& sécurité au travail                                                                                                    |  |  |  |
| Suite à la migration du site sur une nouvel<br>Toutefois, certaines pages risquent o<br>Vous pouvez signaler à <u>macaire@inrs.fr</u> tou<br><b>MERCI DE VOTRE PATIENCE E</b> | le plateforme, OGELI a gagné en stabilité.<br>de ne pas fonctionner correctement.<br>t problème bloquant que vous constateriez.<br><b>T DE VOTRE COMPRÉHENSION</b> |  |  |  |
| vous êtes                                                                                                    | vous êtes                                                                                                    |  |  |  |
| chef d'établissement ou chef de travaux                                                                                                    | formateur ou correspondant                                                                                                    |  |  |  |
| 1. UAI de votre établissement : ok                                                                                                    | votre identifiant <b>123456</b><br>votre mot de passe <b>••••••• validez</b>                                                                                       |  |  |  |
|                                                                                                    | Mot de passe oublié ?                                                                                                    |  |  |  |
| Ce site a fait l'objet d'une déclaration auprès de la CNIL sous le numéro 1239379                                                                                             |                                                                                                    |  |  |  |
| <u>changer d</u>                                                                                                    | utilisateur                                                                                                    |  |  |  |

En tant qu'utilisateur, renseignez votre identifiant et votre mot de passe et validez.

Si votre identifiant et votre mot de passe vous sont inconnus inscrivez l'URL : <u>http://www.esst-</u> <u>inrs.fr</u> dans votre navigateur, validez, la page suivante s'affiche :

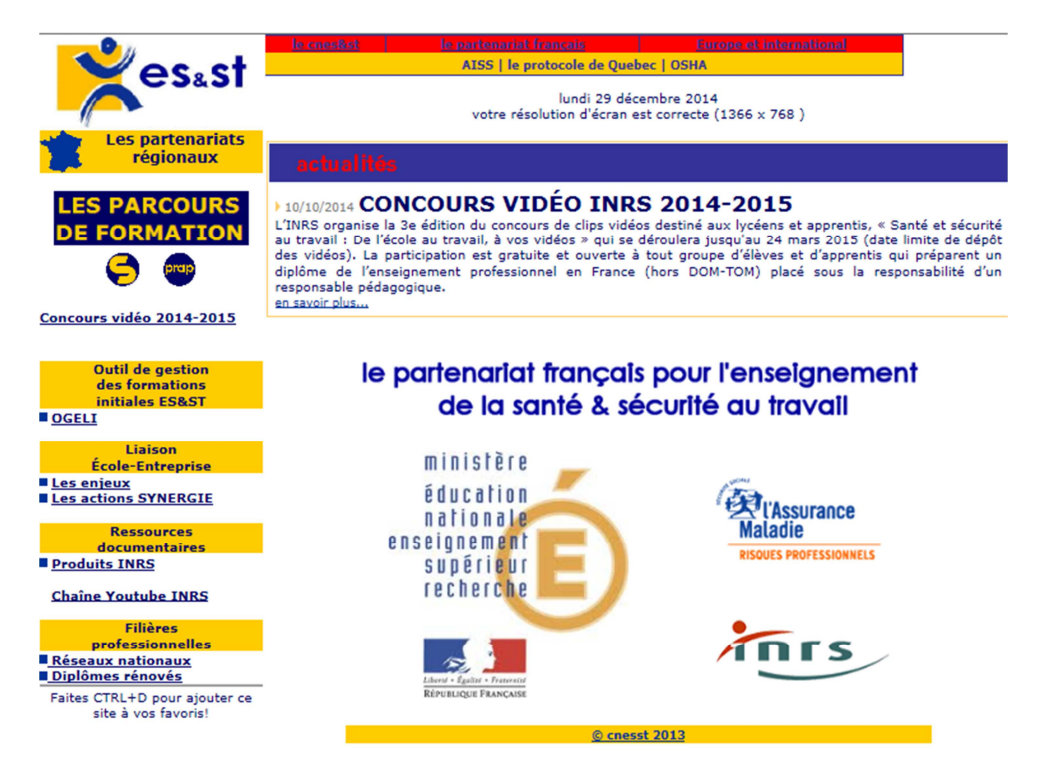

Version du 24 octobre 2016

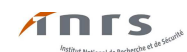

Cliquez sur : « Les partenariats régionaux » et sélectionnez votre académie ex « Académie de Paris »

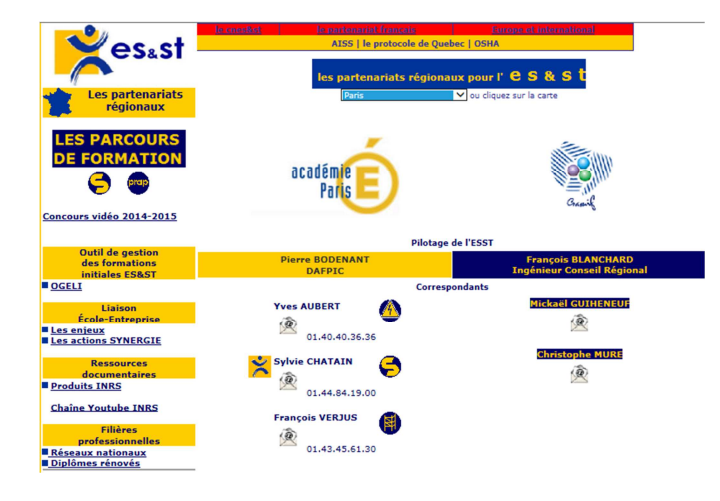

Cliquez ensuite sur l'icône mail afin de demander votre identifiant et votre mot de passe au correspondant académique pour le risque électrique dont vous relevez (ici Yves AUBERT).

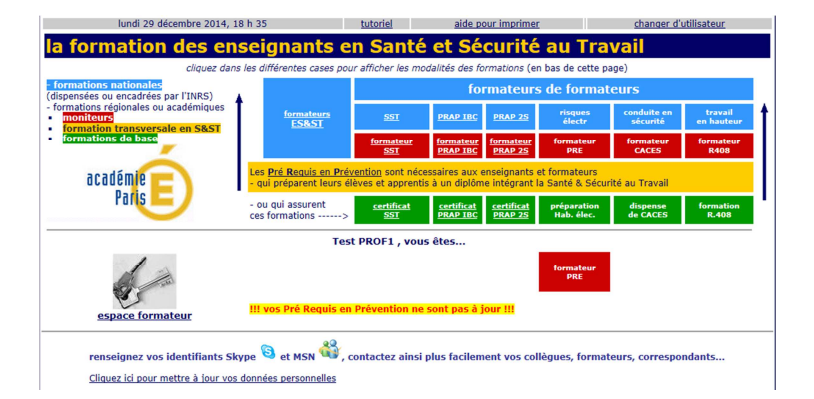

Après validation de votre identifiant et de votre mot de passe, la page suivante s'affiche :

Vous pourrez sur cette page :

- modifier vos données personnelles ;
- vous informer sur les diverses formations (formateurs PRP, SST, PRAP IBC, PRAP 3S, PRE...);
- accéder à l'aide en ligne pour l'impression ;
- accéder à votre espace formateur.

# Accès à l'espace formateur :

#### Sélectionnez « espace formateur » :

S'affiche la page suivante :

| lundi 29 décembre 2014, 18 h 43                                                                                                    | tutoriel                         | aide pour imprimer                             | retour au plan de formation             | changer d'utilisateur |
|----------------------------------------------------------------------------------------------------|----------------------------------|------------------------------------------------|-----------------------------------------|-----------------------|
| LPO DIDEROT - PARIS 19E                                                                                                    |                                  |                                                |                                         |                       |
| Control of the second second secon | onsulter, comp<br>essources en s | léter, mettre à jour la<br>S&ST recensées dans |                                         |                       |
| cliquez ici-> pour signaler les élè                                                                                                    | ves qui ont qui                  | té l'établissement 🔬                           |                                         |                       |
|                                                                                                    | Τε                               | st PROF1 - pi                                  | rof. STI                                |                       |
| Fyotre narcours<br>chapter activité                                                                                                    |                                  |                                                | Gonzalez PE                             |                       |
| renseignez vos identifiants Sky                                                                                                    | /pe 🕲 et MSN                     | 🍓 , contactez ainsi plus                       | facilement vos collègues, formateurs, c | orrespondants         |
| Cliquez ici pour mettre à jour vos                                                                                                    | données personn                  | elles                                          |                                         |                       |

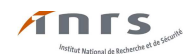

Vous pouvez alors (pour la partie PRE) :

- mettre à jour les personnes ressources dans votre établissement ;;
- mettre à jour les élèves recensés dans votre établissement  $\triangle$  diquez id-size ;
- consulter votre parcours F, votre activité 4, votre activité
- consulter et modifier votre fiche :;
- accéder à la partie gestion des sessions <u>vos sessions</u>;
- accéder au tutoriel HE <sup>1</sup>/<sub>2</sub>;
- accéder aux ressources (arrêtés, circulaires, référentiels HE, diaporamas, etc.) RESSOURCES;
- envoyer un message au correspondant académique PRE (1);

#### Accès à la partie gestion des sessions :

Sélectionnez «<u>Vos sessions</u>»

S'affiche alors :

| Test PROF1 - prof. STI                                                                                                    |                                                                                        |  |  |  |
|----------------------------------------------------------------------------------------------------|----------------------------------------------------------------------------------------|--|--|--|
| votre parcours<br>Atypotre activité<br>votre fiche                                                                                                  | formateur PRE  Vos sessions Tutoriel HE formation apprenants correspondant Vyes AUBERT |  |  |  |
| <ul> <li><u>ouvrir une nouvelle session HE (Nouvelles Normes)</u></li> <li>Référentiel de formation de prévention aux risques électrique</li> </ul> | s - juin 2013                                                                          |  |  |  |
| vos 2 sessions 🔬 (sur fond blanc : celles qui ne sont pas clôturées) - page 1/1 aller à la page : 1                                                 |                                                                                        |  |  |  |

Vous pouvez à partir de cette page, consulter et télécharger :

- le référentiel de formation à la prévention des risques d'origine électrique au format PDF ;
- les ressources propres à la prévention des risques d'origine électrique au format PDF.

#### Création d'une session pour des élèves ou apprentis :

Sélectionnez « <u>ouvrir une nouvelle session HE (Nouvelles Normes)</u> » pour la prise en compte de la réglementation (NF C 18-510 janvier 2012 et NF C 18-550 août 2015).

| 1. complétez les informa                      | tions suivantes :                              |           |                      |         |
|-----------------------------------------------|------------------------------------------------|-----------|----------------------|---------|
|                                               |                                                | (         | (le cas échéant)avec |         |
| O FORMATION                                   | O d'élèves ou apprentis                        | autre fo  | rmateur de mon nive  | au 🗸    |
| O RECYCLAGE                                   | O de personnels                                | autre fo  | rmateur              | ~       |
|                                               | •                                              | autre fo  | rmateur              | $\sim$  |
| dat                                           | e de début : jour 01 🗸 mois 01 🗸 année 2015 🗸  |           | durée totale         | heures  |
|                                               | date de fin : jour 31 🗸 mois 12 🗸 année 2015 🗸 |           | dont                 | en HSE  |
| liou do la concion i                          |                                                |           |                      |         |
| PARIS 19E - LPO DIDER                         | ROT 🗸                                          |           | nombre de pré        | vus 0 🗸 |
| Iteu de la session :<br>PARIS 19E - LPO DIDER | dates et durée des sessions :                  | *         | nombre de pré        | vus 0 🔽 |
| lieu de la session :<br>PARIS 19E - LPO DIDER | COT dates et durée des sessions :              | *         | nombre de pré        | vus 0 🔽 |
| lieu de la session :<br>PARIS 19E - LPO DIDER | dates et durée des sessions :                  | PRAP ou S | nombre de pré        | vus 0 💌 |
| lieu de la session :<br>PARIS 19E - LPO DIDER | dates et durée des sessions :                  | PRAP ou S | nombre de pré        | vus 0 🔽 |

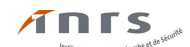

Sélectionnez :

- FORMATION
- d'élèves ou apprentis

| pour ouvrir une session HE                                                                                                    |                                                                                       |                                                                                                    |  |  |
|----------------------------------------------------------------------------------------------------|---------------------------------------------------------------------------------------|----------------------------------------------------------------------------------------------------|--|--|
| 1. complétez les informations                                                                                                    | suivantes :                                                                           |                                                                                                    |  |  |
| ● FORMATION<br>◎ RECYCLAGE                                                                                                    | ● d'élèves ou apprentis<br>○ de personnels                                            | Niveaux d'habilitation HE<br>B0 Exécutant<br>B0L Exécutant<br>B0 Chargé chantier<br>B0L Chargé de réparation<br>BS<br>BE Mesurage<br>BE Essai<br>BP<br>B1 B1L B1V B1VL<br>B2 B2L B2V B2VL<br>BR BR Photovoltaïque<br>BC BCL<br>(le cas échéant)avec<br>autre formateur 	¥<br>autre formateur |  |  |
| date de<br>date                                                                                                    | début : jour 01 v mois 01 v année 2015 v<br>de fin : jour 31 v mois 12 v année 2015 v | durée totale heures<br>dont en HSE                                                                                                    |  |  |
| lieu de la session :                                                                                                    | ×                                                                                     |                                                                                                    |  |  |
| Receive session regroupe des élèves en :     Si cette session regroupe des élèves préparant des diplômes différents, ne renseignez pas de diplôme pour cette session.     Vous pourrez affecter un diplome individuellement à chaque élève sur sa fiche.     type |                                                                                       |                                                                                                    |  |  |
|                                                                                                    | dates et durée des sessions :                                                         |                                                                                                    |  |  |
| date                                                                                                    | et heure du test (le cas échéant uniquement pour l                                    | PRAP ou SST) :                                                                                                    |  |  |
| 2. cliquez ici pour ouvrir la s                                                                                                    | session                                                                               |                                                                                                    |  |  |

Complétez les informations propres à la session :

- le ou les niveaux d'habilitation préparés ;
- le nom d'un deuxième ou d'un troisième formateur lors de Co formations ;
- les dates de début et de fin de la session (il est conseillé d'ouvrir des sessions de la durée d'une année scolaire permettant ainsi de cumuler dans une même session, les acquis des apprenants au fur et à mesure de la progression pédagogique mise en place. L'édition d'attestations provisoires étant possible à tout moment si besoin est (stages, périodes de formation en milieu professionnel));
- le nombre d'heures prévues ;
- le nombre d'élèves ou d'apprentis prévus (1 à 40 possibles) ;
- le lieu de la formation (le nom de votre établissement est indiqué par défaut);
- le niveau du diplôme de vos apprenants (en cas de session pluri diplômes, renseignez les fiches apprenants);
- le titre du diplôme (en cas de session pluri diplômes, renseignez les fiches apprenants).

Enfin, validez les informations de la session en cliquant sur « **ouvrir la session**)». Si des informations ont été oubliées ou sont erronées, une page "corrections" apparaît avec l'indication des erreurs trouvées.

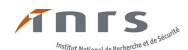

# Ouverture d'une session de formation initiale pour des personnels :

Dans le cas de formations pour des personnels ne formant pas d'apprenants mais devant recevoir une formation à la prévention des risques d'origine électrique du fait de leur fonction et des opérations pour lesquelles ils sont désignés et autorisés à effectuer sur les installations électriques et ou dans leur voisinage.

Sélectionnez :

- FORMATION
- de personnels

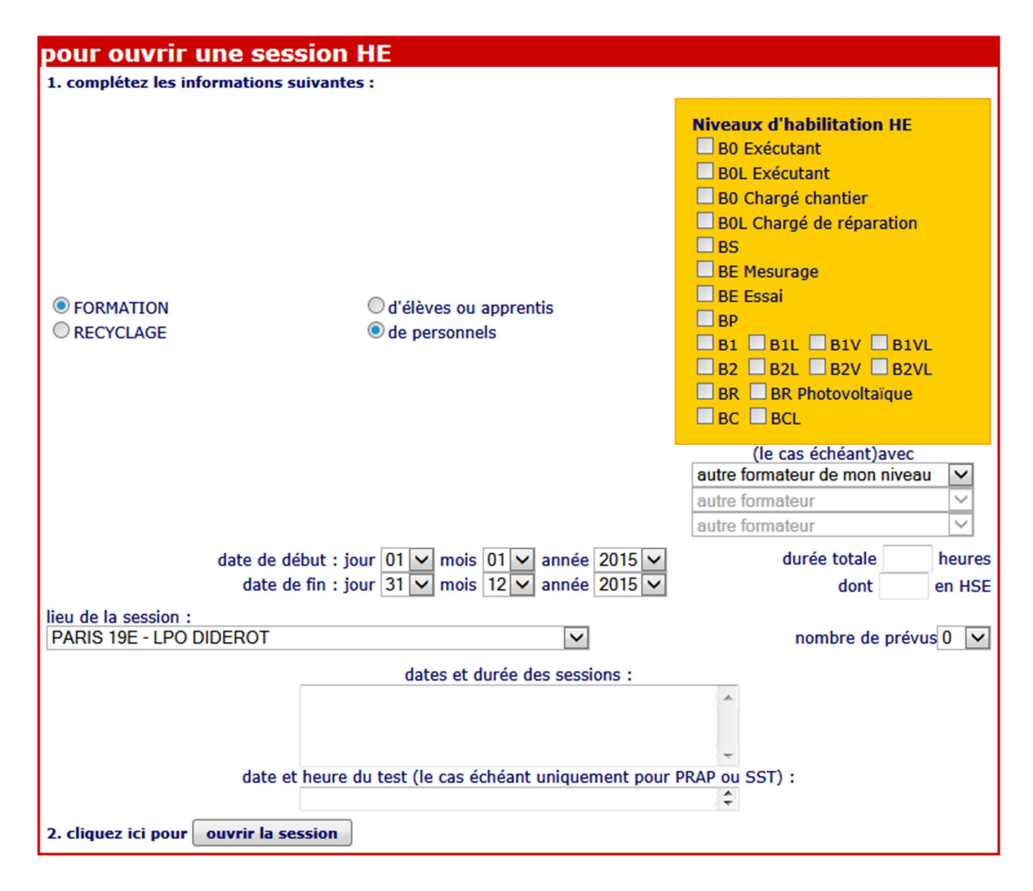

Complétez les informations propres à la session :

- le ou les niveaux d'habilitation préparés ;
- le nom d'un deuxième ou d'un troisième formateur lors de Co formations ;
- les dates de début et de fin de la session ;
- le nombre d'heures prévues ;
- le nombre de personnes prévues (1 à 40 possibles);
- le lieu de la formation (le nom de votre établissement est indiqué par défaut);

Enfin, validez les informations de la session en cliquant sur « **ouvrir la session** ». Si des informations ont été oubliées ou sont erronées, une page "corrections" apparaît avec l'indication des erreurs trouvées.

# 

# Ouverture d'une session de recyclage pour des personnels :

Sélectionnez :

- RECYCLAGE
- de personnels

Utilisez ensuite la même démarche que précédemment.

## Accès à une session :

Cliquez sur « A vos sessions » et recherchez la session que vous venez de créer (celles-ci sont classées par ordre décroissant en fonction de la date de fin de session, de plus un numéro de session est créé. S'il existe plusieurs sessions se terminant à la même date, les sessions sont alors classées par numéro croissant de session).

## Exemple : session "élèves ou apprentis" 273684

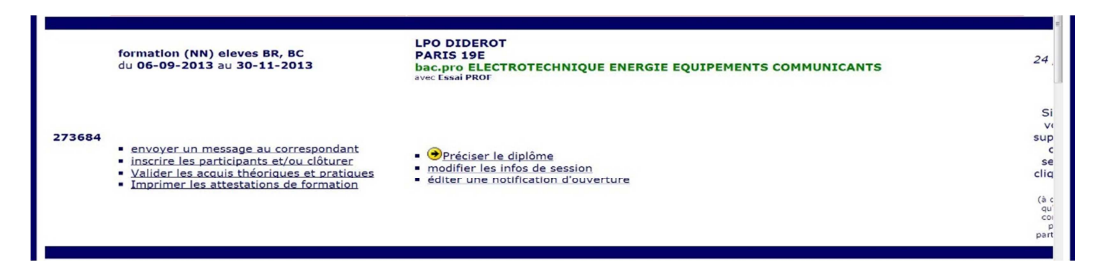

Vous pouvez alors effectuer les actions suivantes :

- envoyer un message au correspondant ;
- inscrire les participants et/ou clôturer la session ;
- valider les acquis théoriques et pratiques ;
- imprimer les attestations de formation ;
- Opréciser le diplôme (dans ce cas, tous les participants à la session préparent le même diplôme);
- modifier les informations de la session ;
- éditer une notification d'ouverture.

## Exemple : session "personnels" 270012

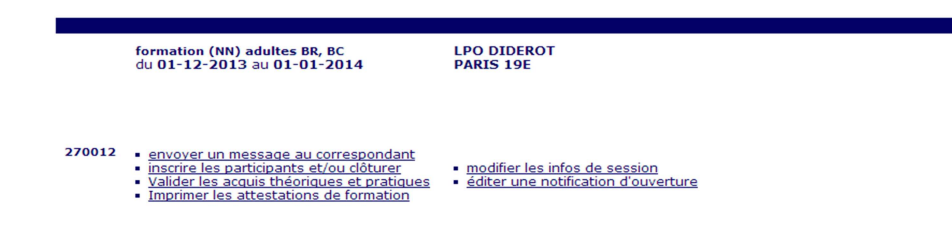

## Vous pouvez alors effectuer les actions suivantes :

- envoyer un message au correspondant ;
- inscrire les participants et/ou clôturer la session ;
- valider les acquis théoriques et pratiques ;
- imprimer les attestations de formation ;
- modifier les informations de la session ;
- éditer une notification d'ouverture.

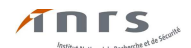

Envoi d'un message au correspondant :

Vous pouvez écrire au correspondant pour toute demande relative à l'utilisation d'OGELI en cliquant sur « **envoyer un message au correspondant** ».

Edition d'une notification d'ouverture :

Vous pouvez éditer une notification d'ouverture à toutes fins utiles en cliquant sur « <u>éditer une</u> <u>notification d'ouverture</u> ».

Inscription des participants à une session de formation élèves ou apprentis :

Vous allez inscrire les participants à la session à partir :

- de la base d'OGELI (dès lors qu'un participant à déjà suivi une formation SST, PRAP-IBC, PRAP 3S, PRE, CACES, Travail en hauteur, il est référencé);
- des données en votre possession pour un participant non référencé dans la base OGELI.

Cliquez sur « inscrire les participants et/ou clôturer »

S'affiche alors :

| I. inscription des participants                                                                   |                                                                                                    |                        |  |  |  |
|---------------------------------------------------------------------------------------------------|----------------------------------------------------------------------------------------------------|------------------------|--|--|--|
| Il est important de RECHERCHER parmi les pe                                                       | ersonnes déjà recensées pour éviter de cr                                                                                                    | éer des DOUBLONS       |  |  |  |
| 1. RECHERCHER                                                                                     |                                                                                                    |                        |  |  |  |
| recherche par ZONE GEOGRAPHIQUE                                                                   | CONDITIONS requises<br>pour ce type de session                                                                                                    | recherche ALPHABETIQUE |  |  |  |
| dans l'établissement 💌                                                                            | nom commençant par<br><u>NECRIRE QUE 3 OU 4 LETTRES</u> dans la zone (<br><b>prénom</b> (facultatif)<br>pour les PRENOMS COMPOSES : ne saisir que<br>partie, avant le trait d'union ( <u>NE PAS SAISIR</u><br><u>O'UNION</u> )<br><b>rechercher</b> |                        |  |  |  |
| <ol> <li>AJOUTER à la pré-liste des résultats de la l</li> </ol>                                  | recherche                                                                                                    |                        |  |  |  |
| 3. INSCRIRE à la session les personnes de la                                                      | pre-liste                                                                                                    |                        |  |  |  |
|                                                                                                   | Inscrire toute la pre-liste                                                                                                    |                        |  |  |  |
| si necessaire, creez une nouvelle personne                                                        | ·                                                                                                    |                        |  |  |  |
| complétez les champs ci-dessous et cliqu                                                          | Jez ici-> créer                                                                                                    |                        |  |  |  |
| M. 💌 no                                                                                           | M.  nom prénom date de naissance                                                                                                    |                        |  |  |  |
| etablissement                                                                                     | etablissement PARIS 19E - LPO DIDEROT                                                                                                    |                        |  |  |  |
| si l'établissement ne figure pas dans la liste, indiquez : nom de l'établissement, ville , ou UAI |                                                                                                    |                        |  |  |  |
|                                                                                                   |                                                                                                    |                        |  |  |  |
| élève en : BTS                                                                                    |                                                                                                    |                        |  |  |  |
| ELECTROTECHNIQUE                                                                                  |                                                                                                    |                        |  |  |  |

Inscription des participants à partir de « I. inscription des participants »

a) Recherche alphabétique :

- dans l'établissement ;
- dans la ou les académies ou la région ;
- en France métropolitaine + Corse ;
- dans l'ensemble du dispositif.

Pour la recherche alphabétique, inscrire les 3 ou 4 premiers caractères du nom et du prénom du participant recherché (afin de réduire le nombre propositions) puis cliquez sur «rechercher». Commencer par l'établissement puis, en cas de recherche infructueuse, élargir la recherche à l'académie ou à la région voire à la France métropolitaine + Corse et, en dernier recours à l'ensemble du dispositif.

Cette recherche dans la base d'OGELI est <u>primordiale</u> pour ne pas créer de doublons. *Version du 24 octobre 2016* 

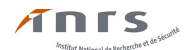

Cette recherche permettra de pouvoir prendre en compte les formations suivies et la validation des acquis déjà obtenus par le participant recherché (pour les apprenants inscrits dans les sessions créées à partir de la nouvelle version d'OGELI de novembre 2013).

Suivant vos critères, le moteur de recherche vous propose ou non une liste de noms de personnes. À ce stade vous pourrez avoir plusieurs propositions avec des prénoms différents ou non (cas des

homonymes simultanés sur le nom et le prénom). Le triangle *A* indique que le participant a déjà suivi une formation à la prévention des risques d'origine électrique antérieurement.

| BE | Alexandre 🛕 LT PRIVÉ DAMPIERRE    | VALENCIENNES (59300) | ajouter à la pré-liste |
|----|-----------------------------------|----------------------|------------------------|
| BE | Alexandre LP                      | GELOS (64110)        | ajouter à la pré-liste |
| BE | Alexandre LP                      | GELOS (64110)        | ajouter à la pré-liste |
| BE | Alexandre LP CHARLES BAUDELAIRE   | MEAUX (77100)        | ajouter à la pré-liste |
| BE | Alexandre LP PORTE DES ALPES      | RUMILLY (74150)      | ajouter à la pré-liste |
| BE | Alexandre LP PORTE DES ALPES      | RUMILLY (74150)      | ajouter à la pré-liste |
| BE | Alexandre 🛕 LGT/LP GUSTAVE EIFFEL | ARMENTIERES (59280)  | ajouter à la pré-liste |

Il conviendra, en cas de doute de demander confirmation auprès du participant lui-même. S'il n'y a pas de doute ou que la confirmation est positive vous pourrez alors ajouter à la pré-liste le participant effectivement recherché (cliquez sur « **ajouter à la pré-liste** »).

En cas d'erreur vous pourrez retirer le participant soit de la pré-liste soit ultérieurement de la liste.

Dans le cas où la recherche ne donne pas de résultats satisfaisants (pas de proposition ou propositions d'homonymes avérés) il conviendra de "créer" une nouvelle personne.

b) "Création" d'une nouvelle personne :

| i né | cessaire, créez une nouvelle personne                                                             |
|------|---------------------------------------------------------------------------------------------------|
|      | complétez les champs ci-dessous et cliquez ici-> créer                                            |
|      | Mile nom ELEVE prénom Test                                                                        |
|      | date de naissance 1995-06-08                                                                      |
|      | etablissement PARIS 19E - LPO DIDEROT                                                             |
|      | si l'établissement ne figure pas dans la liste, indiquez : nom de l'établissement, ville , ou UAI |
|      |                                                                                                   |
|      | élève en : BTS                                                                                    |
|      |                                                                                                   |
|      |                                                                                                   |

- Remplissez tous les champs et notamment la date de naissance\* réelle qui permet de lever les doutes en cas d'homonymie.
- \* L'entrée de la date s'effectue avec la souris par la séquence Année-Mois-Jour

| i nécessaire, c | créez une nouvelle personne                         |      |     |      |    |      |    |    |             |
|-----------------|-----------------------------------------------------|------|-----|------|----|------|----|----|-------------|
| comp            | olétez les champs ci-dessous et cliquez ici-> créer |      |     |      |    |      |    |    |             |
|                 | M. 💌 nom ELEVE                                      | prér | nom | Test |    |      |    |    |             |
|                 | date de naissance                                   |      |     |      |    |      |    |    |             |
|                 | etablissement PARIS 19E - LPO DIDEROT               | <    | Ju  | in 🔻 |    | 1973 | -  | >  |             |
|                 | si l'établissement ne figure pas dans la liste, inc |      | Μ   | M    | ]  | V    | S  | D  | le , ou UAI |
|                 |                                                     | 28   | 29  | 30   | 31 | 1    | 2  | 3  |             |
|                 | élève en : BT                                       | 4    | 5   | 6    | 7  | 8    | 9  | 10 |             |
|                 | intitulé :                                          | 11   | 12  | 13   | 14 | 15   | 16 | 17 |             |
|                 |                                                     | 18   | 19  | 20   | 21 | 22   | 23 | 24 |             |
|                 |                                                     | 25   | 26  | 27   | 28 | 29   | 30 | 1  |             |
|                 | II. liste des insci                                 | 2    | 3   | 4    | 5  | 6    | 7  | 8  |             |

Version du 24 octobre 2016

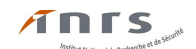

- Validez la "création" en cliquant sur « Créer ».
- Inscrivez la personne "créée" en tant que participant à la session en cliquant sur :

#### inscrire Test ELEVE à la session

Lorsque vous avez trouvé tous les participants à la session, inscrivez les participants de la pré-liste à la session (*les personnes "créées" par vous-même sont inscrites directement à la session en tant que participants*).

 Contrôlez la liste des inscrits à la session qui s'affiche en bas de page au « II. Liste des inscrits à la session ».

| II. liste des inscrits à la session                                |            |             |       |  |
|--------------------------------------------------------------------|------------|-------------|-------|--|
| <u>АВ</u>                                                          | □ <u>A</u> | DE          | C DJ  |  |
| DO                                                                 | DU         | GA          | GR.   |  |
| <u> </u>                                                           | <u>КА</u>  | 🖾 <u>KE</u> | E KEU |  |
| pour retirer des participants : cochez-les et cliquez ici> retirer |            |             |       |  |

12->actuellement : 12 inscrits

Vous pouvez dès lors :

- retirer un participant en le cochant et en cliquant sur « retirer ». A Attention, dans le cas d'une personne "<u>créée</u>" et inscrite en tant que participant à la dite session, cette action entraînera la <u>suppression</u> de la personne de la base OGELI. Il conviendra donc de la "recréer" en cas d'erreur d'effacement.
- contrôler, modifier les informations d'un participant en cliquant sur son nom, ce qui ouvre une fenêtre "Modification".

dernière mise à jour de cette fiche 2013-11-19

Modification de la fiche élève 1609773 par le formateur

| M. 💌 ELEVE                                                           | Elev                                               |                  |  |
|----------------------------------------------------------------------|----------------------------------------------------|------------------|--|
| élèv                                                                 | e, apprenti ou étudiant r                          | né le 1988-06-08 |  |
| formation - r                                                        | ecyclage:                                          |                  |  |
| etablissement actuel : ( <u>le transf</u><br>PARIS 19E - LPO DIDEROT | ecyclage:<br><mark>érer dans une autre acao</mark> | lémie)           |  |
| ancien etablissement :<br>PARIS 19E - LPO DIDEROT                    |                                                    |                  |  |
|                                                                      | Elève en : BT                                      |                  |  |
| intitulé :                                                           |                                                    |                  |  |
|                                                                      |                                                    |                  |  |

valider les modifications

Après contrôle ou modification d'une fiche élève, validez les modifications apportées en cliquant sur « **valider les modifications** », fermez la page pour revenir à la page d'inscription des participants.

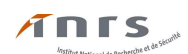

À ce stade notez le numéro de session inscrit en haut de page (ici 270664)

| correspondant                                                             | correspondant                                      |  |  |
|---------------------------------------------------------------------------|----------------------------------------------------|--|--|
| Actions                                                                   | nº270664 - formation eleves HE B2V                 |  |  |
| a imprimer la notification d'ouverture                                    | du <b>01-10-2013</b> au <b>15-06-2014</b>          |  |  |
| vous ne pouvez pas clôturer la session avant le <mark>15-06-2014</mark> . | Essai <b>PROF</b><br>LPO DIDEROT - 75019 PARIS 19E |  |  |
|                                                                           | 12 participants - durée : 10 heures                |  |  |
|                                                                           | a session non clôturée                             |  |  |

Cliquez sur « A vos sessions » et rechercher la session créée (voir plus haut le mode de classement).

Sélectionnez « **imprimer les attestations de formations** » afin de pouvoir prendre connaissance des formations suivies et de la validation des acquis par les participants lors de sessions antérieures, une nouvelle page apparaît avec les attestations.

Si le participant a déjà validé des acquis (théoriques et pratiques), que ceux-ci ont été répertoriés dans une ou plusieurs <u>sessions antérieures clôturées</u>, ceux-ci seront indiqués et vous n'aurez donc à former le participant qu'aux acquis théoriques et ou aux tâches pratiques non validés. Cette fonctionnalité n'est valable que pour les sessions créées à partir de la nouvelle version d'OGELI (novembre 2013) prenant en compte la nouvelle réglementation (NF C 18-510 & NF C 18-550) et le référentiel de formation à la prévention des risques d'origine électrique (édition de juin 2013 ou ultérieure).

## Validation des acquis théoriques et pratiques :

#### Cliquez sur « Valider les acquis théoriques et pratiques »

Vous obtenez alors un tableau rappelant les tâches pratiques associées au(x) niveau(x) de formation sélectionné(s) lors de la création de la session dont le numéro et les dates de début et de fin (prévisionnelle) sont rappelés.

| formation<br>session 2 | eleves B2V, BR, BC<br>81686 du 2014-02-01 au 2014-05-31                                                                                                    |
|------------------------|----------------------------------------------------------------------------------------------------|
| Rappel de              | is tâches                                                                                                    |
| B2V                    |                                                                                                    |
| Tâche 1                | Assurer la direction de travaux confiés à des exécutants et faire exécuter des opérations d'ordre électrique hors tension en<br>zone de voisinage renforcé BT (zone 4)                                                                                                    |
| Tâche 2                | Réaliser la deuxième étape de la consignation dans le cadre d'une consignation en deux étapes puis commencer les<br>travaux                                                                                                    |
| Tâche 3                | Poser (ou déposer) ou faire poser (ou déposer) une nappe isolante en vue d'effectuer ou de faire effectuer un travail d'ordre<br>électrique dans la zone de voisinage renforcé BT (zone 4)                                                                                                    |
| BR                     |                                                                                                    |
| Tâche 1                | Mettre en service une installation électrique nécessitant des tâches de mesurage / réglage                                                                                                    |
| Tâche 2                | Intervenir suite à une panne :<br>- La recherche de l'élément défaillant pourra s'effectuer en zone de voisinage renforcé BT (zone 4) ou en zone de voisinage<br>simple (zone 1)<br>- le remplacement éventuel de l'élément défectueux s'effectuera après consignation pour son propre compte |
| Tâche 3                | Effectuer une opération de connexion et/ou de déconnexion en présence de tension en zone de voisinage renforcé BT (zone 4)                                                                                                    |
| BC                     |                                                                                                    |
| Tâche 1a               | Réaliser une consignation en une étape d'une installation électrique puis déconsigner à la fin des travaux                                                                                                    |
| Tâche 2a               | Réaliser une consignation en une étape d'une installation électrique avec présence d'énergie résiduelle ou risque de<br>réalimentation puis déconsigner à la fin des travaux                                                                                                    |
| Tâche 3                | Réaliser la première étape d'une consignation en deux étapes d'une installation électrique avec présence d'énergie<br>résiduelle ou risque de réalimentation puis terminer la déconsignation à la fin des travaux                                                                             |

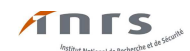

Deux possibilités :

a) L'apprenant n'a jamais validé auparavant d'acquis théorique ou pratique sur le niveau d'habilitation concerné.

| ELEVE5 | E         |            |            |           |
|--------|-----------|------------|------------|-----------|
| B2V    | 🗆 théorie | 🗖 Tâche 1  | Tâche 2    | 🗖 Tâche 3 |
| BC     | 🗖 théorie | 🗖 Tâche 1a | Tâche 2a   | 🗖 Tâche 3 |
| BR     | 🗖 théorie | Tâche 1    | Tâche 2    | 🗌 Tâche 3 |
| ELEVE6 | F         |            |            |           |
| B2V    | 🔲 théorie | 🔲 Tâche 1  | Tâche 2    | 🔲 Tâche 3 |
| BC     | 🔲 théorie | 🔲 Tâche 1a | 🖾 Tâche 2a | 🔲 Tâche 3 |
| BR     | 🔲 théorie | Tâche 1    | Tâche 2    | 🗖 Tâche 3 |

Cochez les cases S correspondant aux acquis validés par vous-même. Pour valider une tâche pratique vous devez <u>obligatoirement</u> avoir coché la partie théorique du niveau correspondant, préalable à la formation pratique.

Afin de prendre en compte l'ensemble des validations des acquis ne pas oublier de cliquer sur «**valider**)» en bas de liste.

| BR      | 🗖 théorie | 🗖 Tâche 1 | 🔲 Tâche 2 | Tâche 3 |
|---------|-----------|-----------|-----------|---------|
| Valider |           |           |           |         |

b) L'apprenant a validé auparavant des acquis théoriques ou pratiques sur le niveau d'habilitation concerné. Dans ce cas, les cases des acquis validés lors de sessions antérieures clôturées sont déjà cochées de non modifiables. Cette fonctionnalité n'existe que pour les sessions créées à partir de la nouvelle version d'OGELI (novembre 2013) prenant en compte la nouvelle réglementation (NF C 18-510) et le référentiel de formation à la prévention des risques d'origine électrique (édition de juin 2013 ou ultérieure).

| Pour chaque apprenant, veuillez valider les acquis |           |           |            |           |
|----------------------------------------------------|-----------|-----------|------------|-----------|
| ELEVE1                                             | A         |           |            |           |
| B2V                                                | Théorie   | Tâche 1   | Tâche 2    | Tâche 3   |
| BC                                                 | Théorie   | Tâche 1a  | 🕜 Tâche 2a | 🕜 Tâche 3 |
| BR                                                 | 🕜 théorie | Tâche 1   | 🚺 Tâche 2  | Z Tâche 3 |
| ELEVE2                                             | В         |           |            |           |
| B2V                                                | 🕑 théorie | Tâche 1   | Tâche 2    | Tâche 3   |
| BC                                                 | Théorie   | Tâche 1a  | Tâche 2a   | Tâche 3   |
| BR                                                 | Théorie   | 🕢 Tâche 1 | Tâche 2    | Tâche 3   |

Cochez les cases correspondant aux acquis validés par vous-même. Pour valider une tâche pratique vous devez obligatoirement avoir coché la partie théorique ou que celle-ci ait été validée antérieurement, préalable à la formation pratique.

Afin de prendre en compte l'ensemble des validations des acquis ne pas oublier de cliquer sur «**valider**]» en bas de liste.

| BR      | 🔲 théorie | Tâche 1 | 🔲 Tâche 2 | 🗖 Tâche 3 |
|---------|-----------|---------|-----------|-----------|
| Valider |           |         |           |           |

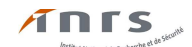

## Impression des attestations de formation :

Vous pourrez imprimer une attestation si besoin est, à faire signer par le chef d'établissement puis remettre celle-ci à l'apprenant en cas de stage en entreprise ou en fin d'année scolaire.

Si dans le courant de l'année scolaire, l'apprenant a validé d'autres acquis vous pouvez à nouveau imprimer une nouvelle attestation lui permettant de recevoir d'un employeur, durant un autre stage, une habilitation en cohérence avec la ou les formations reçues et validées. Cette nouvelle attestation est à faire signer par le chef d'établissement.

Les validations antérieures sont indiquées par le numéro de session, la date de validation, le nom du formateur ou des formateurs (co-animation) ainsi que le nom l'établissement où ont eu lieu celles-ci.

En fin d'année scolaire, imprimez une attestation signée par le chef d'établissement puis, remettez-la à l'apprenant.

Cliquez sur « Imprimer les attestations de formation»

Une nouvelle page de votre navigateur s'ouvre et vous pouvez imprimer les attestations (en cas de problème d'impression voir l'aide spécifique en haut de la page de travail).

| ī                 | jeudi 21 novembre 2013, 15 h 33 tutoriel aide pour imprimer retour au plan de formation                                                                                                    | changer d'utilisateur                                                                                                    |
|-------------------|----------------------------------------------------------------------------------------------------|----------------------------------------------------------------------------------------------------|
| I                 | LPO DIDEROT - PARIS 19E                                                                                                    |                                                                                                    |
|                   |                                                                                                    |                                                                                                    |
| A                 |                                                                                                    | académe                                                                                                    |
|                   | ATTESTATION DE<br>PRÉPARATION À L'HABILITATION ÉLECTRIQUE                                                                                                    |                                                                                                    |
|                   | G ELEVE7                                                                                                    |                                                                                                    |
|                   | n4(z) en 1995                                                                                                    |                                                                                                    |
|                   | e subri<br>le ou les formetions su(x) nivesux(x)                                                                                                    |                                                                                                    |
|                   | est habilitable au rhveau BZ<br>est habilitable au rhveau BR                                                                                                    |                                                                                                    |
| 52                |                                                                                                    |                                                                                                    |
| Acquis (Méoriques |                                                                                                    | VALDO<br>8 ib accor #12020<br>do 02:02024 au 05:02014<br>02:02024 au 05:0201<br>70015 AA05 160<br>formate: The PAOD<br>1                                                                                                    |
| Táche 1           | Anaver le direction de traveur confile à des collectants et faire collectores d'antre électrique han tension en sone de volainage simple (sone 1)                                                                                             | VALUD<br>8 Is settlem m20209<br>du DD-ID-2024 au (26,0-0004<br>U DD COESSOT<br>70019 AASS 146<br>formatus 1 Tes FADD                                                                                                    |
| 62V               |                                                                                                    |                                                                                                    |
| Acquis théoriques |                                                                                                    | VALDO<br>8 % Backs #12108<br>00.01-00264 % US-01-0014<br>00.000500T<br>70019 AA01106<br>formas: 104 AA02T                                                                                                    |
| Táche 1           | Answer is direction de travaur confile à des collectants et faire collectores d'andre électrique han tension en sone de vosinage renfreid et (sone 4)                                                                                         | VALDO<br>8 % exects ~70306<br>00 00-00204 au 06-0004<br>00 00-00207<br>7001 8 AA05 166<br>formas: 166<br>formas: 166 AA057                                                                                                    |
| Táche 2           | Réaliser la douvièrre étape de la consignation den la cadre d'une consignation en doux étapes puis commencer les travour                                                                                                    |                                                                                                    |
| Táche 3           | Peace (su ódosser) ou fore peace (su ódosser) une nesse salunte en vue d'affectuer ou de fore offectuer un traval d'andre Biestneux dans la sene de volanage renfered 87 (sene 4)                                                             | •                                                                                                    |
| 5R                |                                                                                                    |                                                                                                    |
| Acquia (Néoriquea |                                                                                                    | VALUE<br>8 in sector + 721216<br>du 02-10-2014 au 02-10-2014<br>U 02-0000000<br>T0019 AAGD 166<br>Tronter : Vite AAGDT                                                                                                    |
| Táche 1           | Nette en servez une installaten Bedreue nizzaitant des tielles de mesurage / réglage                                                                                                    | VALUE<br># In sector #10006<br># 00-00-004 # 20 40-0014<br># 00-00-004<br># 00-00-004<br># 00-004<br># 00-00 |
| Táche 2           | lotorenn wich zwe zane :<br>- La reduché de l'Uliment défailant pours s'effectuer en sane de vanage renferel 87 (zane 4) ou en sane de vanage ample (zane 1)<br>- le remplecement éventuel de l'Uliment défectueur s'effectueur servis compte | VALDO<br>8 is each of 2006<br>do 00-00-204 au 06-00-2014<br>co 00-00-204<br>7000 FAAD 100<br>formaar: Tree AUBOT                                                                                                    |
| Táche 3           | Sflecture une epération de connexion et jou de déconnexion en présence de tension en sone de valamage renford 87 (same 4)                                                                                                    | VALIDE                                                                                                    |

LPO DIDEROT (PARIS 19E)

le 29 12 2014

LAO DEDEROT

**ATINES** 

## Clôture d'une session :

Avant de clôturer une session, il est primordial de :

- contrôler la liste des participants ;
- contrôler les niveaux de formation ;
- valider les acquis théoriques et ou pratiques obtenus par tous les participants ;
- vérifier la date de fin initialement prévue (Celle-ci ne peut être postérieure à la date ou vous décidez de clore la session, si tel est le cas, il vous faudra modifier celle-ci en cliquant sur « modifier les infos de la session », dans le cas contraire vous ne pourrez pas clôturer la session).

Cliquez sur « inscrire les participants et/ou clôturer »

| Actions                                                                                                    | nº269701 - formation eleves HE B2V,BR,BC,        |
|----------------------------------------------------------------------------------------------------|--------------------------------------------------|
| imprimer la notification d'ouverture                                                                                                    | du <b>01-02-2014</b> au <b>13-02-2014</b>        |
| clôturer la session au plus tôt le 13-02-2014<br>le niveau et la date de formation des participants seront mis à jour<br>Attention !!! après avoir clôturé vous ne pourrez plus rien modifier | Test <b>PRE</b><br>LPO DIDEROT - 75019 PARIS 19E |
| concernant cette session.<br>assurez-vous que la liste des participants est complète et correcte                                                                                              | 10 participants - durée : 20 heures              |
| - Pour les sessions nouvelles normes, assurez-vous que vous avez<br>validé les acquis théoriques et pratiques                                                                                 | a session non clôturée                           |

Une fenêtre s'ouvre pour une validation finale de la procédure de clôture de session.

| La page à l'adresse www     | .esst-inrs.fr    | indique : | × |
|-----------------------------|------------------|-----------|---|
| voulez-vous VRAIMENT clôtur | er cette sessior | 1?        |   |
|                             | ОК               | Annuler   |   |

Une session clôturée change de couleur :

| 281835 | formation (NN) eleves B2V, BR, BC<br>du 20-12-2013 au 31-01-2014             | LPO DIDEROT<br>PARIS 19E<br>BTS ELECTROTECHNIQUE |
|--------|------------------------------------------------------------------------------|--------------------------------------------------|
|        | <u>éditer le procès verbal</u> <u>Imprimer les attestations de formation</u> | • O <u>Préciser le diplôme</u>                   |
|        | formation (NN) personnels BR, BC<br>du 01-12-2013 au 01-01-2014              | LPO DIDEROT<br>PARIS 19E                         |
| 270012 | <u>éditer le procès verbal</u> <u>Imprimer les attestations de formation</u> |                                                  |

En cas d'erreur de clôture d'une session, contactez le correspondant PRE.

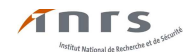

# Suppression d'une session :

Vous pourrez supprimer une session à la condition que celle-ci ne comporte pas de participants (*dans ce cas, les retirer avant en choisissant* « **inscrire les participants...** », sélectionnez tous les participants puis les retirer).

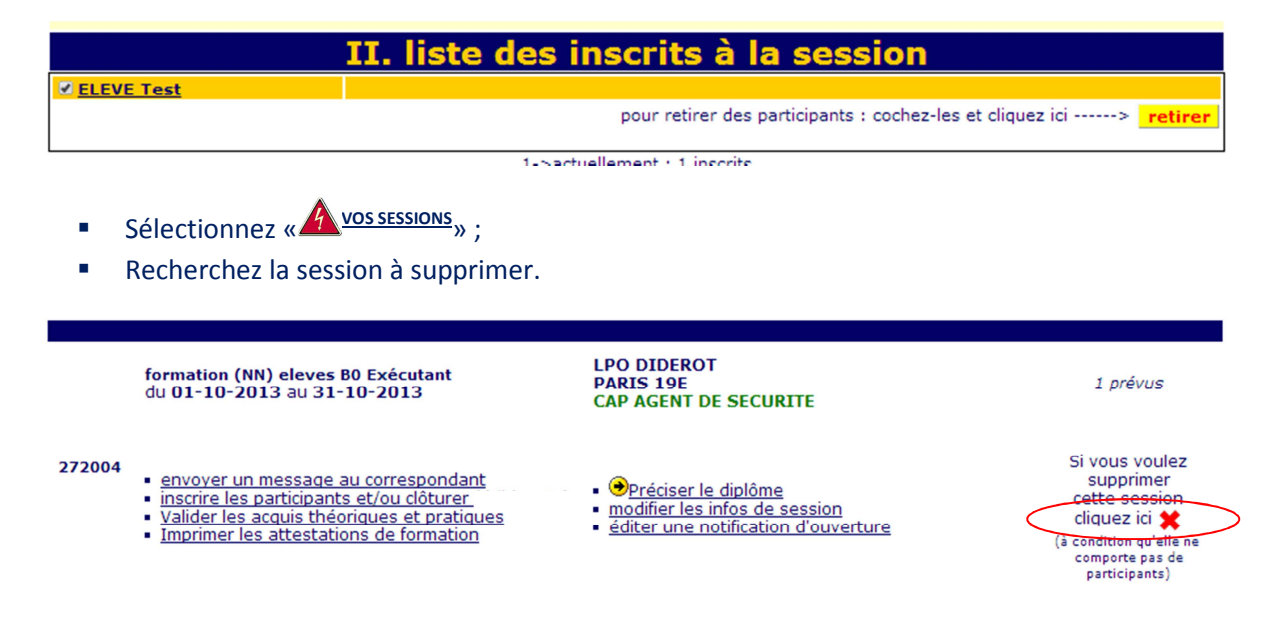

Une dernière page vous demande une validation finale de la procédure de suppression.

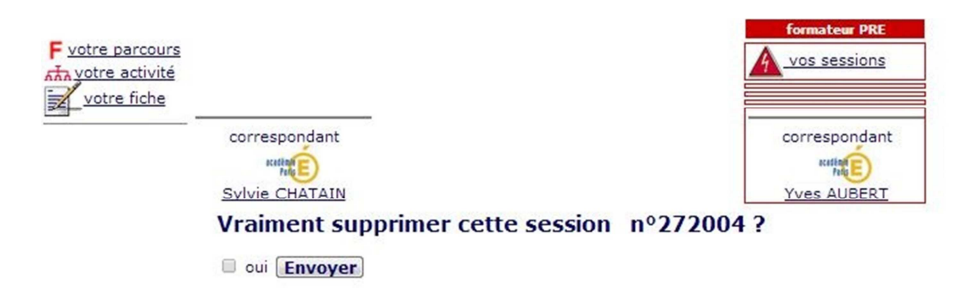